# SCE2000 指纹读头

用户手册

Rev: 4.00

# 目录

| 第一 | 章    | 使用须知             |
|----|------|------------------|
|    | 1.1. | 使用环境3-           |
|    | 1.2. | 安装注意事项3-         |
| 第二 | 章    | 快速操作指引           |
|    | 2.1. | 接线说明6            |
|    | 2.2. | 按键7-             |
|    | 2.3. | 指纹按压说明8-         |
|    | 2.4. | 菜单介绍8-           |
|    | 2.5. | 入门操作10 -         |
| 第三 | 章    | 人员管理             |
|    | 3.1. | 用户登记11 -         |
|    | 3.2. | 管理员登记13 -        |
| 第四 | 章    | 数据管理15 -         |
|    | 4.1. | U 盘管理 15 -       |
|    |      | 4.1.1. 人员导出 15 - |
|    |      | 4.1.2. 人员导入16 -  |
|    |      | 4.1.3. 固件升级17 -  |
|    | 4.2. | 删除登记18 -         |
|    | 4.3. | 清空登记 19 -        |
|    | 4.4. | 系统信息 20 -        |
| 第五 | 章    | 系统设置 21 -        |
|    | 5.1. | 机器号设置21 -        |
|    | 5.2. | 时间设置 22 -        |
|    | 5.3. | 管理密码 22 -        |
|    | 5.4. | 通讯设置(未开通) 23 -   |
|    | 5.5. | 参数设置(未开通) 23 -   |
| 第六 | 章    | 常见问题解答 24 -      |

# 第一章 使用须知

尊敬的用户,感谢您使用我们的产品。在开始之前,请您仔细阅读本 用户手册,这将有助于提高您使用本产品的效率。

## 1.1. 使用环境

- 避免将指纹读头安装在无防护的室外环境。高温、低温、雨水等对指 纹采集过程、设备本身均有影响,可能会导致指纹验证无法正常通过, 甚至直接影响设备的正常工作。
- ▶ 指纹读头的工作温度为-20℃~50℃。长期在温差较大的室外使用, 会直接影响设备的正常工作。如果必须在室外使用,建议夏天使用遮 阳伞和散热设备,冬天采用保暖设施对设备进行保护。

### 1.2. 安装注意事项

- 在安装前请确认安装过程中设备的电源系统是关闭的。带电安装、接线操作会因为电源线的接触导致机器的损坏。
- 秋冬季节由于人体所带的静电严重,安装设备时请先接地线再进行 其它接线的安装,以防止瞬间静电电压过大损坏机器。
- 所有接线端子的裸露部分不要超过 5mm。裸线部分过长,可能会导 致线路短路损坏设备;同时,便于识别请使用不同颜色的线连接端子。
- 请先将其它线路连接好后再连接电源线,最后进行通电测试。通电后如果发现机器不能正常工作,必须切断电源后再进行检测。
- 若电源与机器的距离较远,严禁使用网线等其它专用线代替电源线。 选择电源线时,应考虑到传输距离过大导致的电压衰减。
- 对指纹读头进行接线时,因异常接线导致设备线路、主板及指纹头烧 坏,造成设备不能正常使用,均不在保修范围内。

- ▶ 设备安装高度在 1.4~1.5 米较为合适。
- ▶ 设备安装好后测试出入门禁功能时,门内外应同时有人测试。

# 第二章 快速操作指引

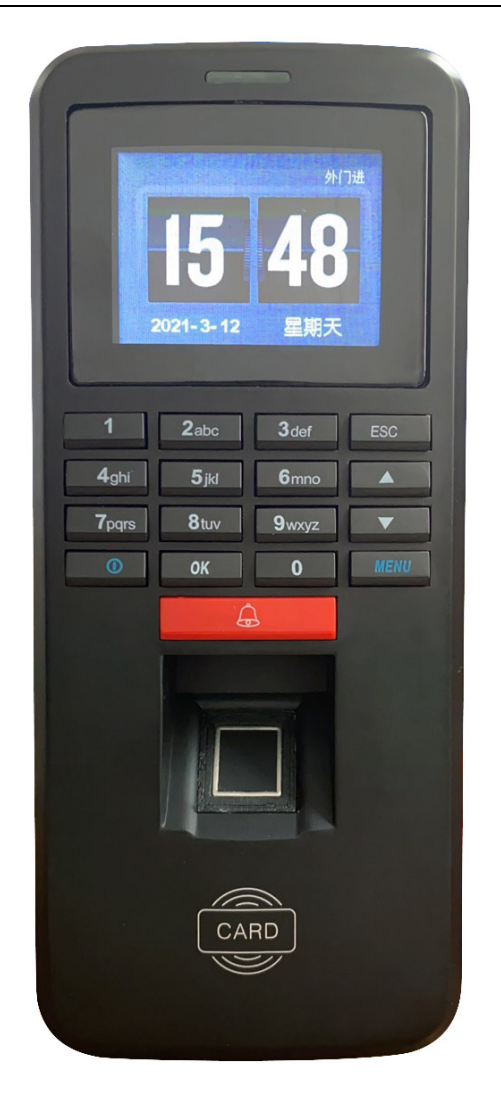

指纹读头外观

## 2.1. 接线说明

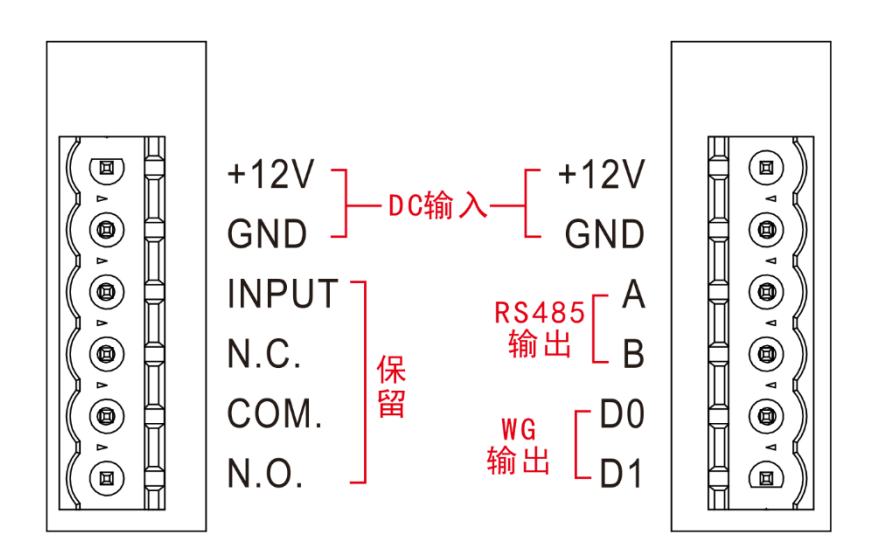

电源: 1000mA (1A) 12V(±10%)的直流电源。

RS485: 连接特定型号的门禁控制器,例如 SCA6711、 SCA6716。 WG: 连接通用门禁控制器,24 位、36 位可设置。

保留:这部分接线端子为某些定制型号专用,默认不可用。

## 2.2. 按键

按键布局如图 2-1 所示:

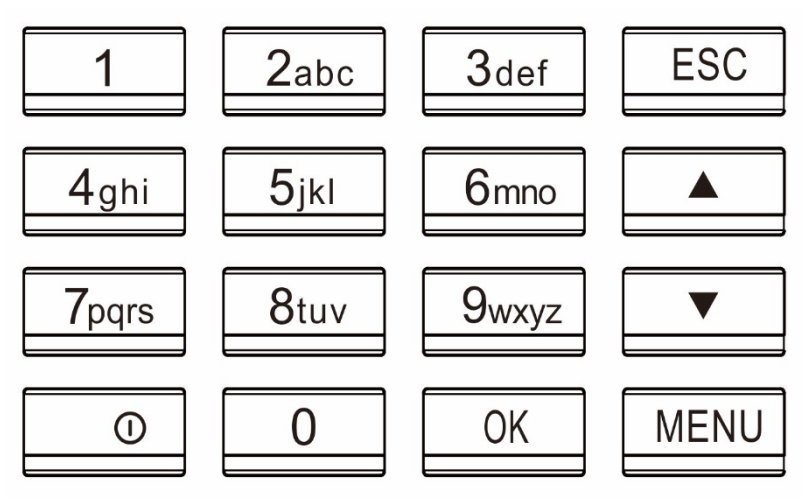

图 2-1

按键功能说明如图 2-2:

| ■ ESC   | ESC 键,操作菜单时退出或取消 |
|---------|------------------|
| MENU    | MENU 键,进入菜单管理    |
| ■ OK    | 确定当前设定项          |
|         | 操作菜单时上翻/右移键      |
|         | 操作菜单时下翻/左移键      |
| ■ 0···9 | 操作或选择菜单时,输入数值    |
|         | 开关/信息按钮          |

图 2-2

### 2.3. 指纹按压说明

指纹登记及验证时的正确的按压方式为:手指平压于指纹采集窗口 正上方,指纹纹心尽量对正采集窗口的中心。手指按压方式如下图所示:

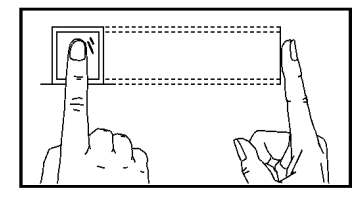

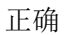

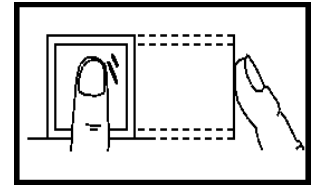

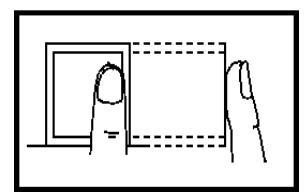

太垂直

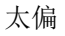

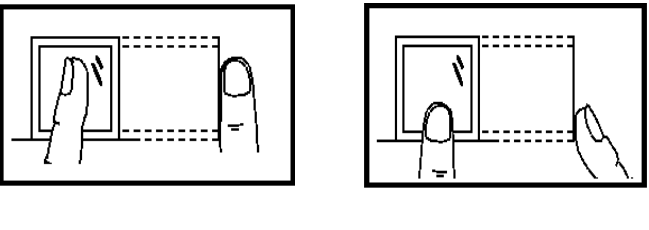

倾斜

太靠下

### 2.4. 菜单介绍

在设备处于待机状态时,按 <u>₩₩</u> 键进入操作主菜单。若要对具体项 目操作时,用户可通过功能键和数字键快捷地进行菜单的选择、数字输入 等设置和操作。 主菜单包括用户登记、管理员登记、清空登记、U盘管理、删除数据、 系统设置六项。主菜单构成如下图:

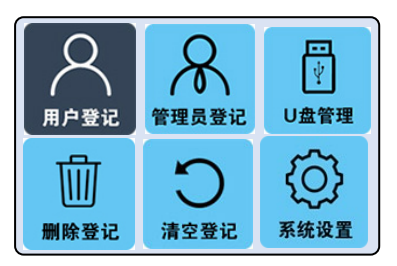

- ➤ 用户登记
  登记用户的指纹、卡片数据。
- ➤ 常理员登记 登记管理员的指纹、卡片数据。
- ➤ 删除登记 按登记号删除用户、管理员以及对应的指纹、卡片数据。
- ➤ 清空登记 删除所有用户、管理员以及他们的指纹、卡片数据。
- ▶ Jat U 盘管理

所有指纹登记数据、管理密码的导入、导出,设备固件更新。

▶ 系统设置

设定指纹读头的机器号/安装位置、通讯参数、日期时间、管理密码 等。

## 2.5. 入门操作

▶ 开机

将电源线连接好加电,液晶显示屏显示主界面,同时伴有"嘀嘀嘀"讯响。 ☑ **注意**:指纹读头的电源必须为直流 **12**Ⅴ 电源。

▶ 进入菜单

按 MENU 键可进入主菜单。

☑ 注意: 若登记了管理员或设置了管理密码, 进入主菜单前, 需要先 通过管理权限验证。

▶ 人员管理

在主菜单中选择【用户登记】或【管理员登记】,按 <u>■</u>键进入,可进行 指纹登记、卡片登记。

▶ 功能设置

在主菜单中选择【系统设置】, 按 <u>■</u> 键进入设置菜单。【系统设置】菜 单中包括【读头设置】、【时间设置】、【通讯设置】和【修改密码】。

▶ 系统信息

在待机状态,按 💷 键进入,可查看系统信息。

▶ 输入/验证

界面,如下图:

进行指纹/卡片/密码输入/验证时,设备的液晶显示屏必须停留在待机主

v1.20.5.1 **12** 233 2020年02月25日 星期三

# 第三章 人员管理

在设备正常工作状态下,按 <sup>ⅢⅢ</sup>键(未登记管理员时可直接进入主菜单 界面,若已设置了管理员,必须先验证),进入主菜单。如下图所示:

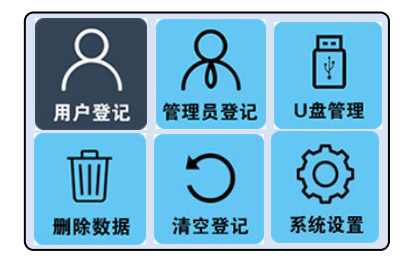

在界面中按下翻键,可查看相应的菜单。按 <u>w</u>键可进入二级菜单界面, 或进入操作界面。

## 3.1. 用户登记

用户登记时,每人只能有一个唯一的【登记号】,同一个人,在设备 中的"登记号"必须和门禁管理软件中的"人员 ID"一致。每个【登记号】最 多可以登记 3 枚指纹和 1 张卡片。

设备正常工作状态下,按 ᠍᠍᠍ (进入【用户登记】→ 输入登记号, 然后按提示进行操作。

详细操作过程请参照以下图文:

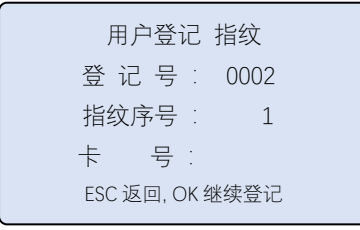

在按指纹之前,可以刷卡以登记卡片,如下图

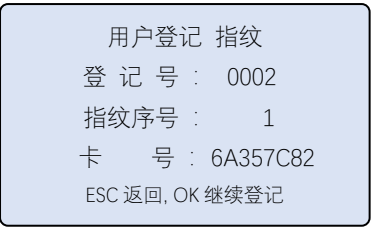

### 🗹 注意

1、每个登记号最多只能登记一张卡片,三枚指纹。

2、卡片不能单独登记,指纹可以单独登记。

3、只有在登记指纹的时候才能同时登记卡片,如果先前只登记了指纹, 想要补登一张卡片,可以在登记第二第三枚指纹的时候同时登记卡片,或 者删除先前的登记重新登记。

按 🚾 键后开始登记指纹, 需要连续采集三次:--

| 用户     | 竳  | 记 | 指纹       |
|--------|----|---|----------|
| 登 记    | 뮷  | : | 0002     |
| 指纹序    | 影号 | 1 | 1        |
| ÷      | 号  | : | 6A357C82 |
| 请第一次放手 | 指… |   |          |

| 用户     | ]쭝· | 记 | 指纹       |
|--------|-----|---|----------|
| 登 记    | 뮷   | : | 0002     |
| 指纹序    | 予号  | 1 | 1        |
| ŧ      | 号   | : | 6A357C82 |
| 请第二次放手 | 指…  |   |          |

| 用戶     | ⊃登记     | ,指纹      |
|--------|---------|----------|
| 登 记    | , 号 :   | 0002     |
| 指纹周    | <b></b> | 1        |
| ŧ      | 号:      | 6A357C82 |
| 请第三次放手 | ·指···   |          |

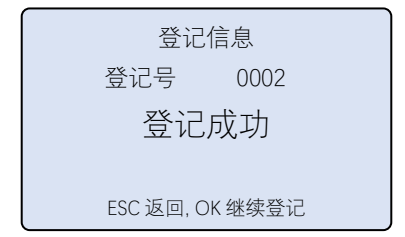

☑ 提示

在设备操作界面输入登记号时,可从登记号最左边的非0数字开始输入。 如员工登记号为0005,输入"5"就可以。

### 3.2. 管理员登记

选择【管理员登记】→【指纹登记】菜单,按 键进入。菜单的显示 内容、操作方法与用户登记时相同。

> 管理员登记 指纹 登 记 号 : 0001 指纹序号 : 1 卡 号 : 77BD356E ESC 返回, OK 继续登记

整个操作跟【用户登记】完全相同,请参考上一小节。

#### 🗹 注意

在登记了管理员后,按<u>MENU</u> 键进入主菜单时需要先进行管理权限验证。 若验证失败(指纹不正确、密码错误),则显示"非法操作!"并发出提示音, 必须重新确认管理权限。只有验证成功,才可进入管理菜单界面。

## 💡 注意

- 指纹读头未登记管理员指纹,也未设置管理密码时,任何人都可以对 设备进行任意设置;已经登记了管理员指纹,或设置了管理密码,则 必须经过管理权限验证后才能对设备进行设置。
- 一台指纹读头只有一个管理密码,初始状态为不启用。一旦修改了管理密码,则只能修改这个密码而无法停用——除非通过联机操作,用管理软件来清除这个密码,或初始化整台设备。

## 🂡 提示

- 管理员登记的指纹,可以用来验证管理权限,也可以用来验证用户权限;管理员登记的卡片,只能用来验证用户权限。
- ▶ 管理密码同样可以用来验证管理权限。

## 🂡 提示

在待机状态刷卡后,如果卡片有登记,则本设备输出卡片对应的登记号; 如果卡片未曾登记,本设备输出卡片内容(卡片内容依据定制要求输出, 默认是物理序列号)。

## 第四章 数据管理

#### 4.1. U 盘管理

进入后出现二级菜单,【人员导出】【人员导入】 和 【固件升级】。

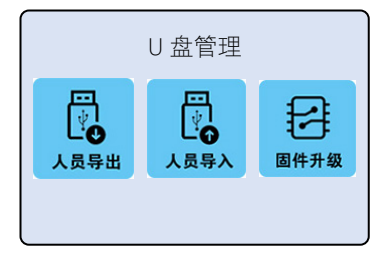

#### 4.1.1. 人员导出

将所有登记数据导出到 U 盘。

- ▶ 把设备兼容的 U 盘插入到设备的 USB 接口;
- ▶ 按 🚾 键,显示如下:

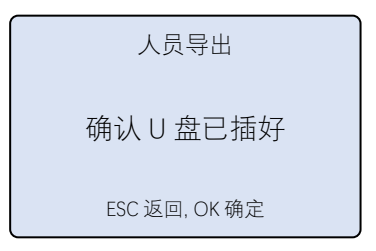

#### 开始导出

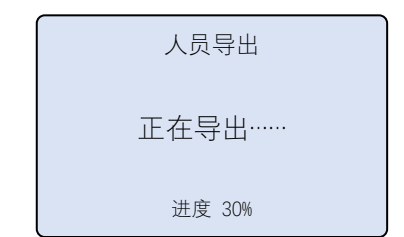

完成后,显示如下:

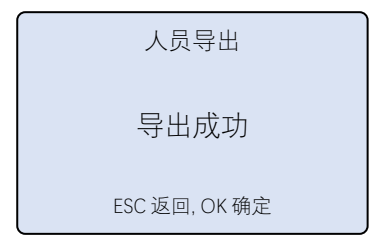

#### ☑ 注意

- ▶ 支持8G及以下容量的FAT/FAT16/FAT32格式U盘。
- ▶ 支持 U 盘分区,导出数据存放到 U 盘的第一个可用分区的根目录。

### 4.1.2. 人员导入

将U盘里面的登记数据导入到设备中。

| 人员导入         | λ            |
|--------------|--------------|
| 确认 U 盘E      | 已插好          |
| ESC 返回, OK   | (确定          |
|              |              |
|              |              |
| 人员导          | λ            |
| 人员导,<br>正在导入 | <i>م</i><br> |

#### SCE2000 指纹读头 V4.00

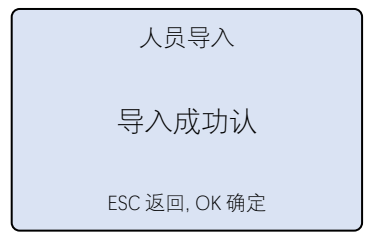

### 4.1.3. 固件升级

将固件拷贝到 U 盘中, 通过 U 盘升级本设备的固件。

| 固件升级          |  |
|---------------|--|
| 确认 U 盘已插好     |  |
| ESC 返回, OK 确定 |  |
|               |  |

| 固件升级 | ξ |
|------|---|
|------|---|

正在加载 U 盘……

固件升级 正在复制…… 进度 30%

固件升级

复制成功

ESC 返回, OK 确定

## 4.2. 删除登记

按 MENU 键, 选择 【删除登记】。

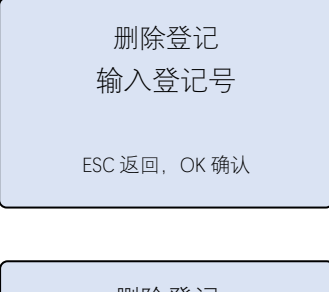

删除登记 删除成功 ESC 返回, OK 继续

#### 🗹 注意

- 删除登记操作是按照人员登记号进行的,一次操作删除一个登记号 下的所有指纹、卡片数据,并释放该登记号。
- ▶ 管理员的指纹、卡片数据也一样被清除,管理密码不会被清除。

## 4.3. 清空登记

按 MENU 键, 选择 【清空登记】, 显示如下:

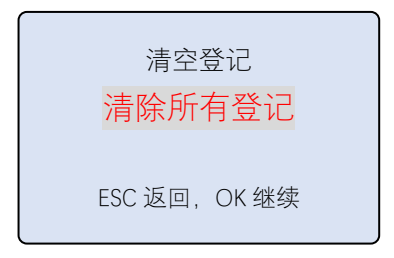

按\_\_\_\_键,清除所有登记数据。

- ☑ 注意
- 清空登记操作一次性删除所有登记号下的指纹、卡片数据,并释放所 有登记号,包括用户、管理员。
- ▶ 清空登记操作不会清除管理密码。

## 4.4. 系统信息

在待机界面,按 💷 键显示系统信息

| 至估信白                                       |
|--------------------------------------------|
| 糸坑信息                                       |
| 版本号V1.0.0.2登记总数3管理员数0用户总数3指纹总数3机器号外门进超级密码有 |

# 第五章 系统设置

设备正常工作状态下,按 <u>MENU</u>键,选择【系统设置】菜单,按\_\_\_\_ 键进入二级菜单,显示如下:

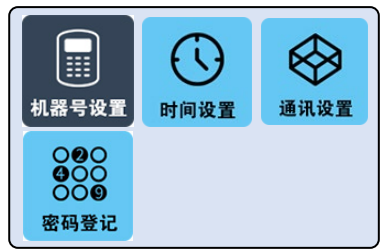

## 5.1. 机器号设置

在【系统设置】子菜单中选择【机器号设置】,按\_\_\_\_键,显示如下:

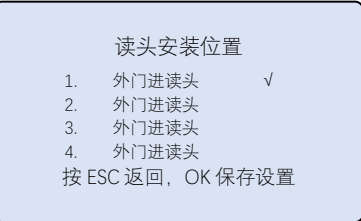

按 📥 💌 键移动右侧 🜌 , 按 💽 键保存。

安装位置在待机界面右上角有显示。

## 5.2. 时间设置

在【系统设置】子菜单中选择【时间设置】,按 \_ ▲ 键进入。时间格式是 "年-月-日 时:分:秒",输入结束 \_ ▲ 键确认。如下图:

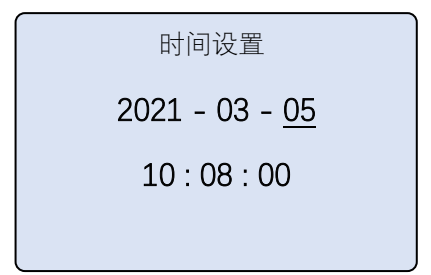

当前操作位置由下划线光标指示。

指纹读头没有外部电源供电时,时间信息在机器内部大约能维持一周。

### 5.3. 管理密码

选择【系统设置】→【修改密码】菜单,按 \_ 键进入。

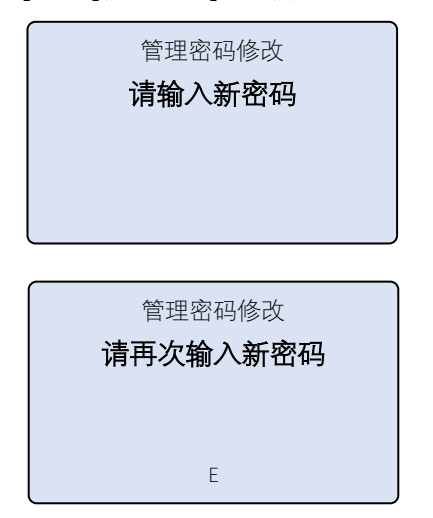

二次输入相同的六位数字, 🚾 键确认后显示如图:

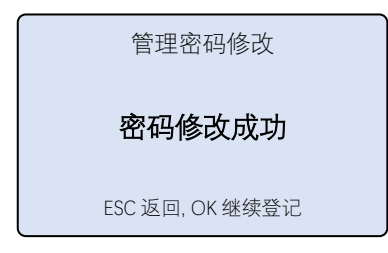

## 5.4. 通讯设置(未开通)

## 5.5. 参数设置(未开通)

# 第六章 常见问题解答

 问:指纹读头使用一段时间后,机器的时间变快了或慢了是什么原因, 如何调整?

答:指纹读头的时钟芯片与其它电器时钟一样,不可避免地会存在误差,一般认为一个月的时钟误差值在±3分钟以内是正常的。用户可以通过下列方式调整或同步时间。

- 在指纹读头的菜单项直接设置。
- 用管理软件进行调整或同步 PC 电脑的时间。
- 连接到具备 XSNTP 协议的门禁主机自动同步。

#### 2. 员工按指纹开门时按压指纹没反应或不灵敏,如何处理?

1) 手指太干或太湿造成的,因为指纹感应器是电容原理工作的,此 情况会导致识别不灵敏或无法识别。可将手指沾一下湿毛巾,或将手 指打湿再擦干到五成,便可提高灵敏度和识别率。

2)员工的指纹磨损比较严重造成的,挑一个指纹相对清晰的进行重 新登记。

3)员工指纹验证时按压方法不正确,应先使手指指纹面与感应器平行,使按压时有充分的接触面积以提高感应速度。

3. 指纹读头无法正常操作 U 盘是什么原因?

1)因市面上的 U 盘品牌众多,建议选用品质口碑较好的 U 盘进行重新尝试。

2) U 盘初次使用前请进行格式化,格式化时文件系统应选择为 FAT/FAT16/FAT32,要求容量在8G或以下。

3)U 盘可能存在多个分区,指纹读头用到 U 盘的第一个分区,请操作 第一个分区。